| 다음사이트                     |                                        | . [                |                         |                     |         |            |     |       |
|---------------------------|----------------------------------------|--------------------|-------------------------|---------------------|---------|------------|-----|-------|
| Dd-m                      | 산청성당키                                  | ी मा               |                         |                     |         |            |     | Q     |
| 통합검색 사이                   | 트 블로그                                  | 이미지                | 카페                      | 웹문서                 | 뉴스      | 카카오스토리     | 더보  | 기 ~   |
| 사이트                       |                                        |                    |                         |                     |         |            | 신청히 | \$F21 |
| <u>천주교마산교구</u> (          | 사청성당 Daum                              | 카페                 |                         |                     |         |            |     |       |
| *산청공소 설립(산<br>태그: 산청성당, 천 | <mark>청</mark> 군 색동 29번지,<br>주교산청성당, 경 | 대지 184평의<br>남산청성당, | 기와집 3컴<br>경상남도 <b>신</b> | 간) 1955년 08<br>반청성당 | 월*2015년 | 설립 50주년 행사 |     |       |
| cafe.daum.net/sar         | hcheong-church                         | 회원수: 1             | 개설일:                    | 2020.08.27          |         |            |     |       |

#### 2. 카페 가입하기

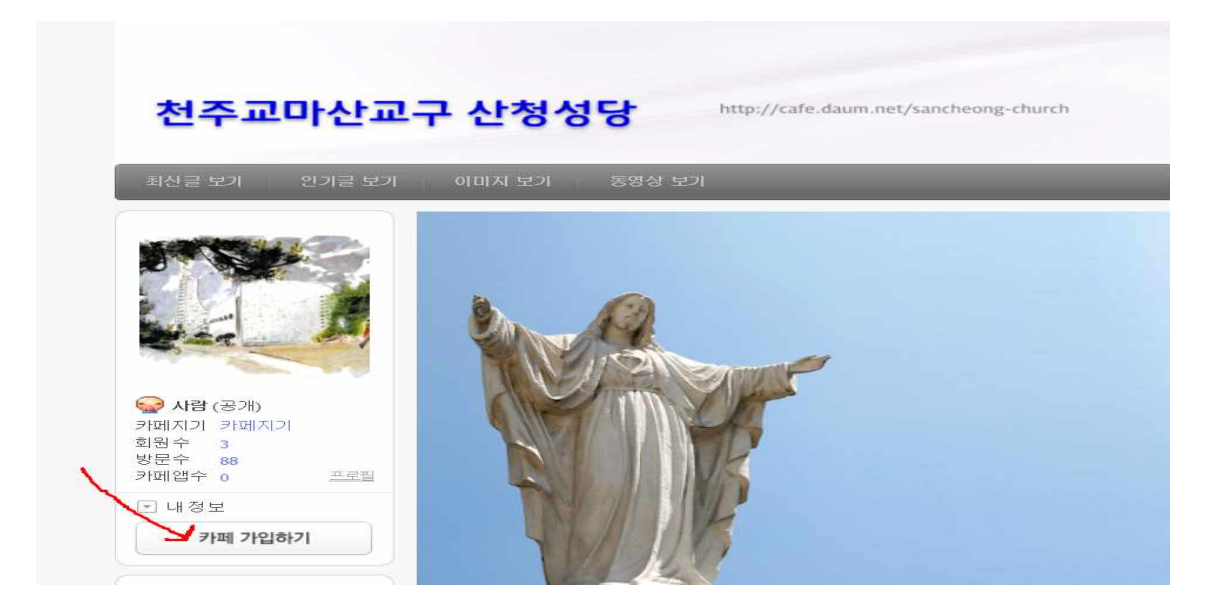

3. 로그인 한다

# Dd-m

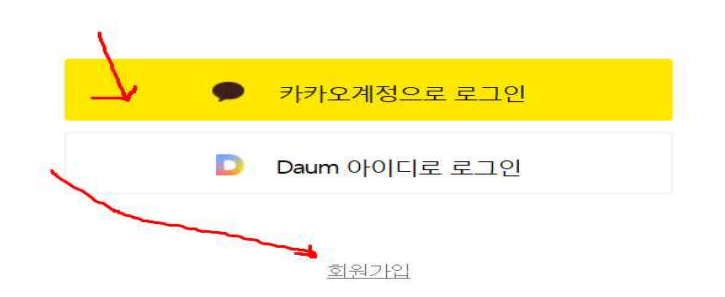

\*중요 ~~~~ 참고사항 : 전화기 "카카오톡"을 열면 제일아래 "4번째" 3개의점(...)을 누르면 카카오톡 가입당시 "이메일"이 있음

### 1. Play 스토어로 클릭한다.

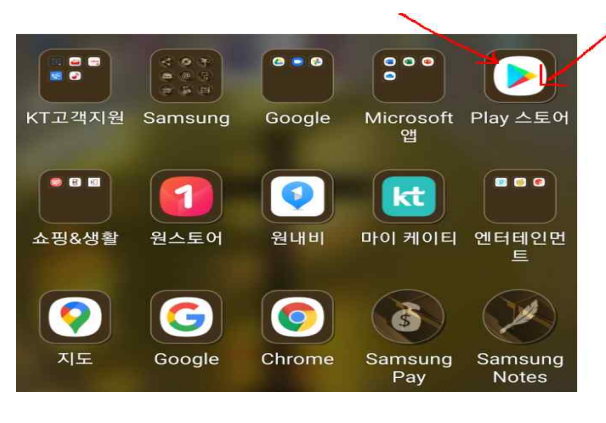

# 2. 다음카페를 설치한다.

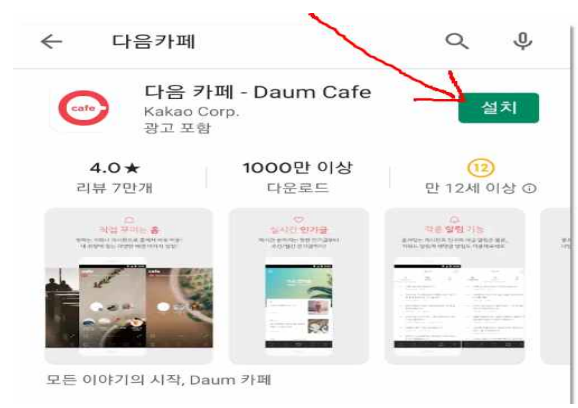

## 3. 산청성당을 치면 2개의 사이트가 나옴

### 

#### 천주교마산교구 **산청성당** Daum 카페 m.cafe.daum.net/sancheong-church

\*산청공소 설립(산청군 색동 29번지, 대지 184평의 기와집...

### 4.카카오톡을 하시는 사람은 다음사이트에 가입된"상태임" - "이메일은 등록된 상태"

| ※   ゐ 게시판 - 천주교마산교구 산청성당 |         |       |     |  |  |  |  |
|--------------------------|---------|-------|-----|--|--|--|--|
| cafe                     | 천주교마산교구 | (j) Q |     |  |  |  |  |
| 게시판                      | 전체글     | 이미지   | 글쓰기 |  |  |  |  |
| 전체 게시판 28                |         |       |     |  |  |  |  |
|                          | 슈       |       |     |  |  |  |  |
| 目 본당전                    | \$      |       |     |  |  |  |  |
| ▤ 신부님                    | ☆       |       |     |  |  |  |  |
| 🗉 사목 협                   |         |       |     |  |  |  |  |
|                          | 5       |       |     |  |  |  |  |
| 🗏 구역,반                   |         |       |     |  |  |  |  |